# informationinc.

### **Foster Care - Finance Guide**

Prepared by:

Information, Inc. michael@informationinc.net 919-545-0246

## Foster Care - Finance Guide

#### Contents

| Information, Inc. Contact Information | 2 |
|---------------------------------------|---|
| Overview                              | 2 |
| Reports                               | 3 |

#### **Information, Inc. Contact Information**

For technical questions, please contact:

Michael Bradley michael@informationinc.net 919-545-0246

For all other questions, please contact:

Regi Bradley regi@informationinc.net 919-545-0246

#### **Overview**

Information, Inc. Foster Care is a web-based system to manage and track foster care payment requests. The application allows users to manage foster children and their resource family/facility stays and will automatically calculate boarding payment requests based on the facility stays entered for each child.

Admins generate boarding payment requests for an entire month with the click of a button. Boarding payment requests are calculated based on the child's age, facility type and length of stay, factoring in any child income to be applied towards boarding payments. Users can add manual payment requests for additional fees such as clothing. After boarding payment requests are generated, admins review, edit if necessary, and approve all payment requests prior to submitting them to finance.

Once payment requests are submitted, finance will receive an email notification that the payment request report is ready for review. The system supports multiple finance user roles and provides admins with the ability to specify separate payment accounts for line item groups.

#### **Reports**

After payment requests are submitted, DSS Finance and Finance users will receive an email notification. Upon receipt of the notification, the DSS Finance and Finance users can log into the system to retrieve the Request for Payments report.

1. Click on the 'Reports' menu item in the left navigation and select 'Request for Payment'.

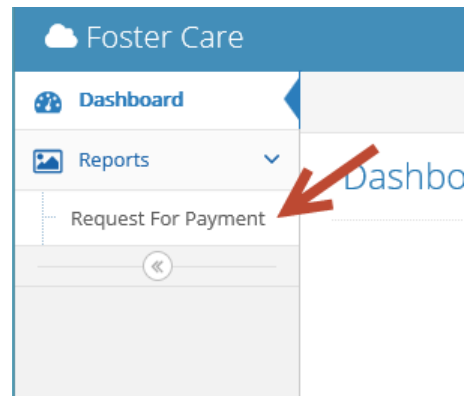

2. The report will display a breakdown of the payment request amounts by licensing agency, facility, and child. Amounts displayed in black are associated with payment accounts that your role is responsible for paying. Amounts in red may be hidden by clicking the 'Toggle Amounts in Red' link at the top of the report.

| Μ                                        | lonth                                | December                                                                 |                                                                                        | Year             | 2013                                                                      | ~ | → Apply |
|------------------------------------------|--------------------------------------|--------------------------------------------------------------------------|----------------------------------------------------------------------------------------|------------------|---------------------------------------------------------------------------|---|---------|
| Toggle Amounts in Re                     | ed                                   |                                                                          |                                                                                        |                  |                                                                           |   |         |
| ABC-123 : Faith                          | in Fa                                | milies - 123-123                                                         |                                                                                        |                  |                                                                           |   |         |
| 232 Gilmer Street, Su<br>Carolina, 27320 | ite 206                              | , Reidsville, NC-North                                                   |                                                                                        |                  |                                                                           |   |         |
| ABC<br>343                               | ABC-222<br>343-222                   | : The Smith Family -                                                     | Chris Cox (State)                                                                      |                  | \$275.81                                                                  |   |         |
| 123 R<br>Carol                           | liver Roa<br>lina, 273               | ad, , Reidsville, NC-North<br>20                                         | Gary Vine (IV-E)<br>SSA<br>Total                                                       |                  | \$356.00<br><b>\$187.52</b><br><b>\$819.33</b>                            |   |         |
| ABC<br>123-<br>232 G<br>NC-N             | -123 :<br>-123<br>Silmer Silorth Car | : Faith in Families -<br>treet, Suite 206 , Reidsville,<br>rolina, 27320 | Barbara Broadwe<br>Board)<br>James Green (IV-I                                         | ell (Half-<br>E) | \$356.71<br>\$270.97                                                      |   |         |
|                                          |                                      |                                                                          | Walter Snow (Hal<br><mark>SSI</mark><br>Bob Barker (IV-E)<br><mark>SSI</mark><br>Total | f-Board)         | \$0.00<br><b>\$56.23</b><br>\$250.00<br><b>\$45.97</b><br><b>\$979.88</b> |   |         |

#### Request For Payment Report » report showing submitted payment requests